# **Store Pickup - Magento 2**

- Installation
- Installation
  Backend Configuration (Admin side)
  Backend Functionality
  Frontend Functionality
  API
  Demo
  EAO

- FAQs
  Support
  Additional Services

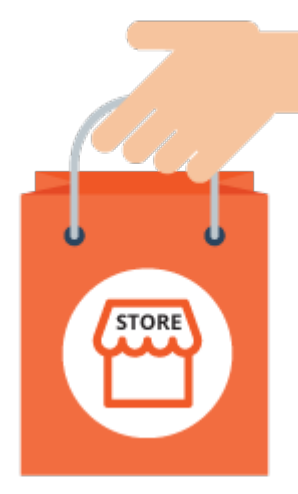

## Installation

| Ó  | You will require to install MageDelight Base Extension first. If it is not installed then please download it from https://www.magedelight.com<br>/pub/extensions/magedelight-base.zip and unzip the package file into the root folder of your Magento 2 installation.          |
|----|----------------------------------------------------------------------------------------------------|
|    |                                                                                                    |
| () | Before installing the extension, please make sure to <b>Backup your web directory and store database</b>                                                                                                    |
|    |                                                                                                    |
| 0  | You will require to install MageDelight Base Extension first. If it is not installed then please download it from https://www.magedelight.com<br>/pub/extensions/magedelight-base.zip and unzip the package file into the root folder of your Magento 2 installation.          |
| Ó  | Root Directory is - "app/code/magedelight/#YourExtensionName#"                                                                                                    |
|    | <ul> <li>Unzip the extension package file into the root folder of your Magento 2 installation.</li> <li>Connect to SSH console of your server: <ul> <li>Navigate to the root folder of your Magento 2 setup</li> <li>Run command as per below sequence,</li> </ul> </li> </ul> |
|    | php bin/magento setup:upgrade                                                                                                    |
|    | php bin/magento setup:di:compile                                                                                                    |
|    | php bin/magento setup:static-content:deploy                                                                                                    |

· log out from the backend and log in again

/∄∖

If you are using Magento 2.3 or later then you do not need to activate license. Extension will be activated with silent activation mechanism and does not require activation keys to be entered manually.

# Backend Configuration (Admin side)

| General                                                                 |                                                                         |  |
|-------------------------------------------------------------------------|-------------------------------------------------------------------------|--|
| Enable Store Pickup<br>[store view]                                     | Yes                                                                     |  |
| Check product availability at store on<br>checkout page<br>[store view] | Yes                                                                     |  |
| Access To Guest Customer<br>[store view]                                | Yes                                                                     |  |
|                                                                         | If set to NO customer will no longer place order using store<br>pickup. |  |
| Show Stores On Product Page<br>[store view]                             | Yes                                                                     |  |
|                                                                         | If set to YES customer can see available stores on product page         |  |

• Check product availability at store on checkout page: Set "Yes" to check if product is available at store or not. If product is not available then it will not show store in pickup selection. Please note that, this option will not managing any stock/inventory at store.

• Access to Guest Customer: Set access limit to allows store locator to guest customer or not.

• Show Stores On Product Page: Set "Yes" to show list of stores on product details page. On click of "Show pickup points", it will show list of stores in popup box.

| Yes                            | •                                                         |
|--------------------------------|-----------------------------------------------------------|
| Enable Pickup Date on Frontend |                                                           |
|                                |                                                           |
| Yes                            | •                                                         |
|                                |                                                           |
| 30 Minute                      | •                                                         |
|                                |                                                           |
|                                | Yes<br>Enable Pickup Date on Frontend<br>Yes<br>30 Minute |

• Enable Pickup Date: Set "Yes" to enable pickup date while checkout process. Customer can select date to pickup product from store. Enable Time Slot: Set "Yes" to enable time slot selection on front-end while checkout process. Customer can select time to pickup product •

- from store.
- Time Interval: Select time interval between time slots. If will keep duration of selected interval minutes while showing time slots.

| Import and Export                                                                                                    |                                                                                                    |
|----------------------------------------------------------------------------------------------------|----------------------------------------------------------------------------------------------------|
| <ul> <li>Keep Storelocator Id blank for in<br/>Storelocator Id will update record</li> <li>For Status write 0 for Disable &amp; 1</li> <li>In Store Id column add coma sep</li> </ul> | sert new store where as mentioned<br>d.<br>I for <b>Enable</b><br>arated value Like <b>0, 1, 2</b> |
| Export<br>[global]                                                                                                    | Export CSV                                                                                         |
| Import<br>[store view]                                                                                                    | Choose File No file chosen<br>Upload Only .CSV File                                                |

Export: Click on "Export" button to export CSV file of all stores.
Import: Click on "Import" to import stores manually, the exported CSV file can be used for the sample CSV file.

| Delivery Pin Settings                                       |                            |   |
|-------------------------------------------------------------|----------------------------|---|
| Enable Delivery Pin<br>[store view]                         | Yes<br>Enable Delivery Pin | • |
| Display Delivery PIN In<br>[store view]                     | Both                       | • |
| Generate Auto-shipment on PIN<br>validation<br>[store view] | Yes                        | • |
| Allow force shipment generation<br>[store view]             | Yes                        | • |

- Enable Delivery Pin: Set as "Yes" to enable delivery PIN.
- Display Delivery PIN In: Set delivery PIN display either only in email or My account section or both.
  Generate Auto-shipment on PIN validation: Set "Yes" to generate shipment when admin validate delivery PIN.
  Allow force shipment generation: Set "Yes" to generate shipment forcefully without verifying delivery PIN.

# **Backend Functionality**

| Mar    | Manage Store Q 🕫 1 admin 🗸                     |              |            |             |             |           |                |          |           |
|--------|------------------------------------------------|--------------|------------|-------------|-------------|-----------|----------------|----------|-----------|
|        |                                                |              |            |             |             |           |                | Add      | new Store |
| Search | Search by keyword Q Default View - & Columns - |              |            |             |             |           |                |          |           |
| Action | ns                                             | ▼ 3 record   | ds found   |             |             |           | 20 • per page  | < 1      | of 1 >    |
| T      | ID                                             | Store Name   | StoreImage | URL Key     | Longitude   | Latitude  | Country        | Status 1 | Action    |
|        | 1                                              | India Branch | 0          | store-india | 72.5304155  | 23.032265 | India          | Enable   | Select 🔻  |
|        | 2                                              | UK Branch    |            | store-uk    | 21412421421 | 987654321 | United Kingdom | Enable   | Select 🔻  |
|        | 3                                              | USA Branch   |            | store-usa   | 72.5632465  | 987654321 | United States  | Enable   | Select 🔻  |

With manage stores you can create multiple store with store information like address, working days, hours and products available for that store.

| Store Information |                              |
|-------------------|------------------------------|
| Status            | No                           |
| Store Name *      |                              |
| Store Email *     |                              |
| Store View *      | All Store Views Main Website |
|                   | Main Website Store           |
|                   | Default Store View           |
|                   | Magestore view               |
|                   |                              |
|                   |                              |
| URL Key           |                              |

- Status: Select "Yes" to enable store on front-end.
- Store Name: Provide store name to be displayed on front-end.
- Store Email: Provide store email to receive email notifications on order placed for self pickup.
- Store View: Select store views to enable store for pickup.
  URL Key: Provide URL key for store details.

| Wesite URL          |                                                                                   |                    |
|---------------------|-----------------------------------------------------------------------------------|--------------------|
| Facebook URL        |                                                                                   |                    |
| Twitter URL         |                                                                                   |                    |
| Show / Hide Editor  |                                                                                   |                    |
| Paragraph → B I 및 E | $\Xi \equiv :\Xi \cdot :\Xi \cdot \mathscr{O} \equiv \cdot \Omega \cong (\alpha)$ |                    |
|                     |                                                                                   |                    |
|                     |                                                                                   |                    |
|                     |                                                                                   | Powered by TinyHCE |
|                     |                                                                                   |                    |

- Website URL: Provide website URL for store if any.
  Facebook URL: Provide Facebook page URL if any for the store.
- Twitter URL: Provide Twitter page URL if any for the store.
- **Description:** Provide description for the store.

| Store Address  |   |                                                             |
|----------------|---|-------------------------------------------------------------|
| Address        |   |                                                             |
| Country        | * | •                                                           |
| State/Province |   |                                                             |
| City           | * |                                                             |
| Zipcode        | * |                                                             |
| Telephone      | * |                                                             |
| Longitude      |   |                                                             |
| Latitude       |   |                                                             |
| Store Image    |   | Upload Select from Gallery                                  |
|                |   | Maximum file size: 2 MB. Allowed file types: JPG, GIF, PNG. |

- Address: Provide store address line 1 and 2.
- Country: Select country name for the store.
- State/Province: Provide states name of the store.
- City: Provide city name of the store.
  Zipcode: Provide zipcode for the store.
- Telephone: Provide telephone/contact number of the store.
   Longitude: Provide longitude of the store to display marker on map.
- Latitude: Provide latitude of the store to display marker on map.
- Store Image: Upload physical store image.

| Time Schedule 📝 |        |                     |                       |                      |                        |        |  |
|-----------------|--------|---------------------|-----------------------|----------------------|------------------------|--------|--|
| Days            | Status | Open Time<br>(Hour) | Open Time<br>(Minute) | Close Time<br>(Hour) | Close Time<br>(Minute) | Action |  |
| Monday 💌        | Open 💌 | 10 💌                | 0 •                   | 19 💌                 | 15 💌                   | Î      |  |
| Sunday 💌        | Open 💌 | 8 💌                 | 30 💌                  | 11 •                 | 30 💌                   | Î      |  |
| Add Day         |        |                     |                       |                      |                        |        |  |

- Days: Select day to enable time slots.
- Status: Select day to set status of store either open or closed.
- Open Time (Hour): Select time in hour to specify store open time.
- Open Time (Minute): Select time in minutes to specify store open time.
- Close Time (Hour): Select time in hour to specify store close time.
- Close Time (Minute): Select time in minutes to specify store close time.

| Meta Information |  |
|------------------|--|
| Meta Title       |  |
| Meta Keywords    |  |
| Meta Description |  |

- Meta Title: Specify Meta Title for the store. This will help you to enable store presence on search engine.
- Meta Keywords: Specify Meta Keywords. Enter comma separated keywords to enable store presence on search engine.
  Meta Description: Specify Meta Description up to 150 characters. This will be displayed on search engine.

| Produ           | cts Of The                                                                             | e Store                |                |               |                 | 6                      |  |  |  |  |
|-----------------|----------------------------------------------------------------------------------------|------------------------|----------------|---------------|-----------------|------------------------|--|--|--|--|
| Apply th        | pply the rule only if the following conditions are met (leave blank for all products). |                        |                |               |                 |                        |  |  |  |  |
| If ALL o<br>SKU | If ALL of these conditions are TRUE :<br>SKU is □ ③ ⊗                                  |                        |                |               |                 |                        |  |  |  |  |
|                 | Search                                                                                 | Reset Filter 2046 reco | rds found      | 2             | 20 v per page < | 1 of 103 >             |  |  |  |  |
|                 |                                                                                        | ID                     | Туре           | Attribute Set | ѕки             | Product                |  |  |  |  |
|                 | Any 💌                                                                                  |                        | •              | •             |                 |                        |  |  |  |  |
|                 |                                                                                        | 1                      | Simple Product | Bag           | 24-MB01         | Joust Duffle Bag       |  |  |  |  |
|                 |                                                                                        | 2                      | Simple Product | Bag           | 24-MB04         | Strive Shoulder Pack   |  |  |  |  |
|                 |                                                                                        | 3                      | Simple Product | Bag           | 24-MB03         | Crown Summit Backpack  |  |  |  |  |
|                 |                                                                                        | 4                      | Simple Product | Bag           | 24-MB05         | Wayfarer Messenger Bag |  |  |  |  |
|                 |                                                                                        | 5                      | Simple Product | Bag           | 24-MB06         | Rival Field Messenger  |  |  |  |  |
|                 |                                                                                        |                        |                |               |                 |                        |  |  |  |  |

• Products Of The Store: Select the products available at the store.

| Manage Holiday   |                 |                                       |         |                  | Q 🥠                      | 👤 admin 👻 |
|------------------|-----------------|---------------------------------------|---------|------------------|--------------------------|-----------|
|                  |                 |                                       |         |                  | Ad                       | d Holiday |
| Search<br>Action | by keyword<br>s | <ul> <li>✓ 2 records found</li> </ul> |         | <b>Y</b> F<br>20 | ilters 	O Default View ▼ | Columns - |
| ▼                | ID              | Holiday Name                          | Status  | Start From       | End To 1                 | Action    |
|                  | 2               | Black Friday                          | Disable | Nov 29, 2019     | Nov 29, 2019             | Select 🔻  |
|                  | 1               | Thanks Giving                         | Enable  | Nov 27, 2019     | Nov 27, 2019             | Select 💌  |

• With manage stores you can create multiple store with store information like address, working days, hours and products available for that store.

| New Holiday                                                    | ← Back | Save and Continue Edit | Save holiday       |
|----------------------------------------------------------------|--------|------------------------|--------------------|
| Status * 🕖 No                                                  |        |                        |                    |
| Holiday Name *                                                 |        |                        |                    |
| Allow Specific Stores? * Please Select 💌                       |        |                        |                    |
| From *                                                         |        |                        |                    |
| To *                                                           |        |                        |                    |
| Yearly Repetitive No                                           |        |                        |                    |
| If Yes then selected same date will be disabled for next year. |        |                        |                    |
| Show / Hide Editor                                             |        |                        |                    |
| $ \begin{array}{c ccccccccccccccccccccccccccccccccccc$         | (x)    |                        |                    |
| Holiday                                                        |        |                        |                    |
|                                                                |        |                        | Powered by TinyMCE |
| p                                                              |        |                        | .ii                |

- Status: Select "Yes" to enable holiday. If enabled then the date will be disabled in calendar.
- Holiday Name: Provide holiday name.
  Allow Specific Stores?: Select stores if the holiday is applicable for selected stores only.
- From: Select From date for holiday starts.
- To: Select To date for the holiday ends.
  Yearly Repetitive: Select "Yes" if the holiday repeats every year.
- Description: Provide description of the holiday.

## **Order & Account Information**

## Order # 00000045 (The order confirmation email is not sent)

| Order Date     | Jul 23, 2020, 4:22:59 AM                                 |
|----------------|----------------------------------------------------------|
| Order Status   | Ready For Pickup                                         |
| Purchased From | Main Website<br>Main Website Store<br>Default Store View |
| Placed from IP | 157.32.111.242                                           |

### Account Information Edit Customer

| Customer Name  | Veronica Costello     |
|----------------|-----------------------|
| Email          | roni_cost@example.com |
| Customer Group | General               |
|                |                       |
|                |                       |

• Intimate customer for pickup by setting order status "Ready for Pickup". You need to generate invoice first and then you can set status.

| Payment Information                                                                        | Shipping & Handling Information                                                                   |
|--------------------------------------------------------------------------------------------|---------------------------------------------------------------------------------------------------|
| Check / Money order                                                                        | Storepickup - StorePickup Pickup-Date: 2020-08-03                                                 |
| The order was placed using USD.                                                            | <b>16:00:00</b> \$10.00                                                                           |
| Store Pickup Information                                                                   |                                                                                                   |
| Store Name                                                                                 | New York                                                                                          |
| Pickup Address                                                                             | New York New York<br>12 Smith St,<br>New York, New York, 12345<br>United States<br>T: 09123456789 |
| Pickup Date                                                                                | 2020-08-03 16:00:00                                                                               |
| Delivery and Shipment information, Store Address under order history s                     | section of admin panel.                                                                           |
| Verify Delivery Pin                                                                        | ×                                                                                                 |
| Enter Pin :                                                                                |                                                                                                   |
|                                                                                            | Verify Pin                                                                                        |
| Admin need to generate shipment to complete order. While generation Frontend Functionality | of shipment, admin have to verify delivery PIN provided by customer.                              |
| Push It Messen                                                                             | ger Bag                                                                                           |
| ★★★★★ 3 Reviews Add You                                                                    | ur Review                                                                                         |
| \$45.00                                                                                    |                                                                                                   |

SKU#: 24-WB04

View Pickup Points

Payment & Shipping Method

• Find "View Pickup Points" button to see all the store where product is available.

| UK Branch                                                                              | USA Branch                                                                               |
|----------------------------------------------------------------------------------------|------------------------------------------------------------------------------------------|
| 0th Floor Primrose Garden,<br>ahid west, London, London,<br>SW1W 9RP<br>United Kingdom | 10th Floor Primrose Garden,<br>London west, Leeds, Gujarat, LS13<br>4JA<br>United States |
| ingdom                                                                                 | United States                                                                            |
| Kingdom                                                                                | United States                                                                            |

• List of Store/Pickup points on store front.

|                                                                                  | Store Pickup                                       | Best Way                    |
|----------------------------------------------------------------------------------|----------------------------------------------------|-----------------------------|
| Select Sto                                                                       | re                                                 |                             |
| UK Branch                                                                        |                                                    | ~                           |
| Store Name U                                                                     | IK Branch                                          |                             |
| Store Address<br>10th Floor Prin<br>London, SW1W<br>London, Uniter<br>9898520052 | s<br>nrose Garden, Dahid wes<br>V 9RP<br>d Kingdom | st                          |
|                                                                                  |                                                    |                             |
| More about st                                                                    | ore >>                                             | View Store on Google Map >> |
| More about sto<br>Pickup Date                                                    | ore >>                                             | View Store on Google Map >> |
| More about sto<br>Pickup Date<br>2019-11-29                                      | ore >>                                             | View Store on Google Map >> |
| More about sto<br>Pickup Date<br>2019-11-29<br>Select Time                       | ore >>                                             | View Store on Google Map >> |

• Store Pickup on checkout page as shipping methods.

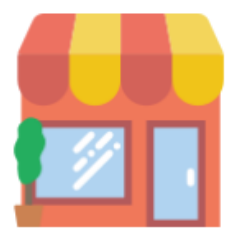

# USA Branch

#### chirag.patel@magedelight.com

10th Floor Primrose Garden, London west Leeds, LS13 4JA Gujarat, United States 9898520052 Website | Facebook | Twitter

**Lorem Ipsum** is simply dummy text of the printing and typesetting industry. Lorem Ipsum has been the industry's standard dummy text ever since the 1500s, when an unknown printer took a galley of type and scrambled it to make a type specimen book. It has survived not only five centuries, but also the leap into electronic typesetting, remaining essentially unchanged. It was popularised in the 1960s with the release of Letraset sheets containing Lorem Ipsum passages, and more recently with desktop publishing software like Aldus PageMaker including versions of Lorem Ipsum.

View Store on Google Map

#### • Store Details in popup box on check of "More about store" button clicks.

# Order Information

### Shipping Address

New York New YorkStorepick12 Smith St,Pickup-DNew York, New York, 1234516:00:00United StatesDeliveryT: 09123456789

Storepickup - StorePickup, Pickup-Date: 2020-08-03 16:00:00 Delivery Pin: 4776

**Shipping Method** 

# Billing Address

Veronica Costello 6146 Honey Bluff Parkway Calder, Michigan, 49628-7978 United States T: (555) 229-3326

### Payment Method

Check / Money order

• Customer can see store pickup address and delivery PIN under Customer My Accounts >> View Orders section.

On selection of store pick up as shipping method during checkout you can not keep billing address same as shipping address. Shipping method would be updated to store address when you select store pickup as shipping method.

# API

/!∖

Please use SWAGGER to get detailed information of parameters.

https://storepickup.m2.demo.magedelight.com/swagger

Get store locator view by id: rest/V1/magedelight-storelocator/

 $\times$ 

storelocator/:storelocatorId

Sample Data

{ "storelocatorId":"1" }

Delete store locator: storelocator/:storelocatorld

Sample Data

}

{ "storelocatorId":"1"

Save store locator: storelocator

| Sample Data                                                                                                    |  |  |
|----------------------------------------------------------------------------------------------------|--|--|
| {     "storelocator":"",     "storename": "jdoe@example.com",     "storeemail": "jack@gmail.com",     "store_ids": 0,     "address": "Lower Killeens Road",     "country_id": "IE",     "region_id": 0,     "city": "Lower Killeens",     "zipcode": "T23 CC66",     "url_key": "jack"     } |  |  |
|                                                                                                    |  |  |

Get store locator view: storelocator/search

Sample Data { searchCriteria[filter\_groups][0][filters][0][field]:"storelocator\_id" searchCriteria[filter\_groups][0][filters][0][value]:"6" } rest/V1/magedelight\_storepickup/

Endpoint: rest/V1/magedelight\_storepickup/ Get store Time information: guest-carts/:storeloctorld/get-store-time-informationGet store Time information : rest/V1/magedelight\_storepickup/

| Sample Data                                         |
|-----------------------------------------------------|
| {<br>"dateVal": "01-11-2021",<br>"storeVal": 6<br>} |

Get store holiday information: guest-carts/:storeloctorId/get-store-holiday-information

| Sample Data                                                                         |
|-------------------------------------------------------------------------------------|
| {<br>"storelocatorId":"1"<br>}                                                      |
| Get store information by id: guest-carts/:storeloctorld/get-store-information-by-id |
| {<br>"storelocatorId":"1"<br>}                                                      |

Get all store information:guest-carts/get-store-information

| Sample Data                                        |
|----------------------------------------------------|
| {                                                  |
| "No parameter required because Api is GET method". |
| }                                                  |
| Demo                                               |

Click here to visit frontend.

Click here to visit backend admin panel. FAQs

Click here to visit FAQs.

## Support

Click here to raise a support ticket using your MageDelight account. Additional Services

Click here to get the customized solution for this extension.

Thank you for choosing MageDelight!